## How to give someone access to your Outlook calendar

The process of giving someone access to your calendar is something that only you can do. The Education IT team does not have administrative access to the Exchange server or your email/calendar account and we cannot do this for you. So you'll need to use the following steps to give someone (such as a new person in your office/area) access to your calendar, or other parts of your Exchange account.

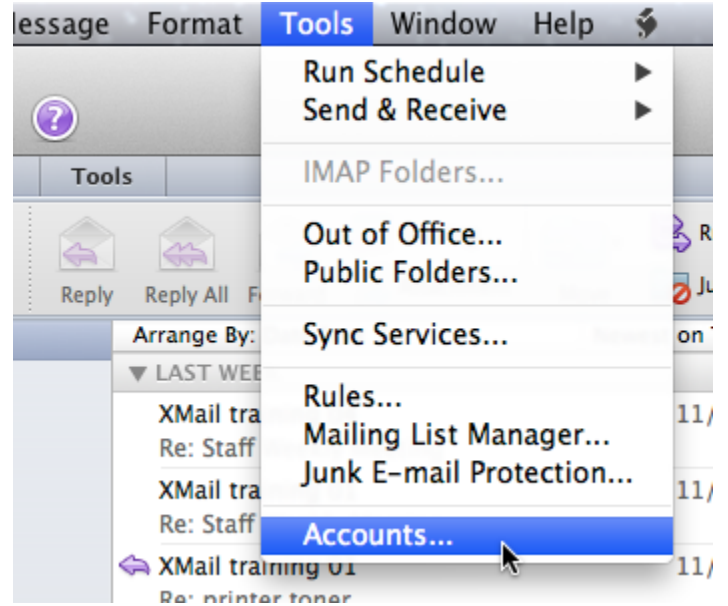

1) Click **Tools** and then **Accounts** from the drop-down menu:

2) Select your Exchange account, and then click Advanced:

| Purdue     Iundmark@purdue.edu | 8                        | Purdue<br>Exchange Account |          |
|--------------------------------|--------------------------|----------------------------|----------|
|                                | Account description:     | Purdue                     |          |
|                                | Personal information     |                            |          |
|                                | Full name:               | Lundmark, Matthew J        |          |
|                                | E-mail address:          | lundmark@purdue.edu        |          |
|                                | Authentication           |                            |          |
|                                | Method:                  | User Name and Password     | *<br>*   |
|                                | User name:               | ONEPURDUE\lundmark         |          |
|                                | Password:                | •••••                      |          |
|                                |                          |                            |          |
|                                |                          |                            |          |
|                                |                          |                            |          |
|                                |                          |                            |          |
|                                |                          |                            |          |
|                                | Learn about Exchange acc | ount settings              | Advanced |

- 3) Click the **Delegates** tab.
- 4) Click the + button below **Delegates who can act on my behalf**.

| Defaul<br>O Pu<br>lun | Server Delegates Security Delegates who can act on my behalf:                                       |
|-----------------------|----------------------------------------------------------------------------------------------------|
|                       | A de contra la Descrita fa 7@purdue.edu><br>E @purdue.edu><br>E @purdue.edu><br>H go y @purdue.edu> |
|                       | Send my meeting-related messages to:                                                                |
|                       | One name ChOCKCON Londown                                                                           |
|                       | People I am a delegate tor:                                                                         |
|                       | + -                                                                                                 |
|                       | Learn about delegates                                                                               |
|                       | Cancel                                                                                              |

5) Type the name of the delegate. Click **Find**. Select them from the list. Click **OK**.

| Nama                  | E Mail    | lob title                   |
|-----------------------|-----------|-----------------------------|
| Fldridge Kenneth I    | E-Mail    | Job alle                    |
| Eldridge, Lou         | urdue.edu |                             |
| Eldridge, Sara Deanne | rdue.edu  |                             |
| Eldridge, W Michael   | urdue.edu | Coordinator of Distance Edu |
|                       |           |                             |

6) Click the Calendar dropdown list, select "Editor" to give the delegate read-write access, or "Reviewer" to give the delegate read-only access. Then uncheck "Delegate receives meeting invites". Click the Tasks dropdown list, select "None". Then click OK...

| Calendar:     | Editor (Can Read, Create, Modify Items) Delegate receives meeting invites |       |
|---------------|---------------------------------------------------------------------------|-------|
| Tasks:        | None                                                                      |       |
| Inbox:        | None                                                                      |       |
| Contacts:     | None                                                                      |       |
| Notes:        | None                                                                      |       |
| Send permi    | ssions summary                                                            |       |
| Send message  | e to delegate summarizing any updates to permiss                          | ions. |
| 🗌 Delegate ca | n see my private items                                                    |       |
|               |                                                                           |       |

7) Click **OK** on the Accounts window. This completes the procedure.